# Installing AxtraxNG 27 Remote Client

Technical Support Engineering Rosslare Security NA For more information please see <u>www.axtraxng.com</u> Begin the installation by extracting the installation package .ZIP file to a directory and browse to that directory or by browsing to the CDROM, SW, AXTRAXNG directory.

Right click on the AxtraxNGSetup.....EXE file and select "Run As Administrator".

Follow the instructions on the subsequent screens to complete the installation.

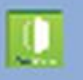

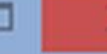

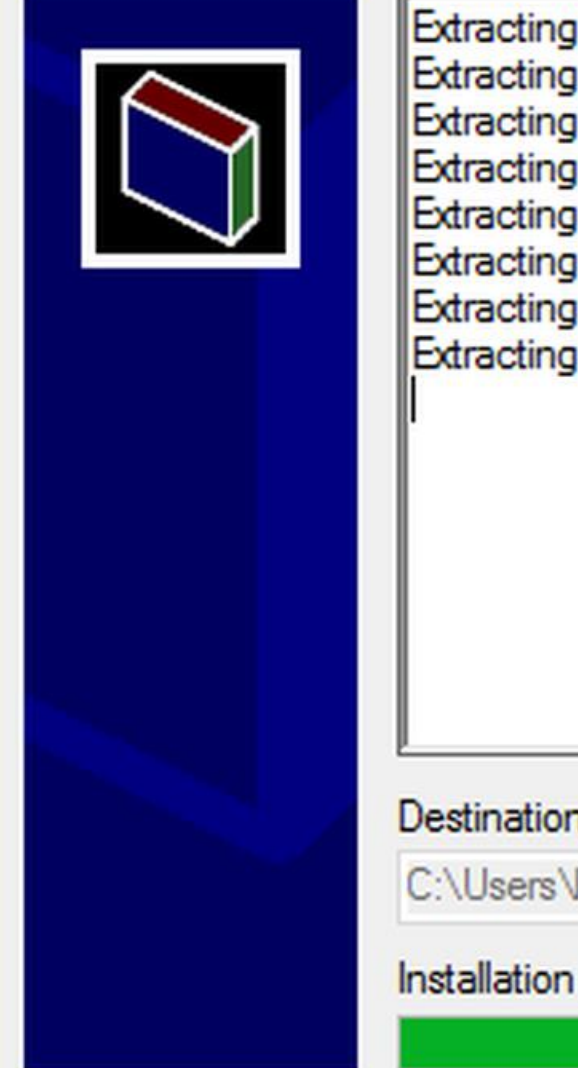

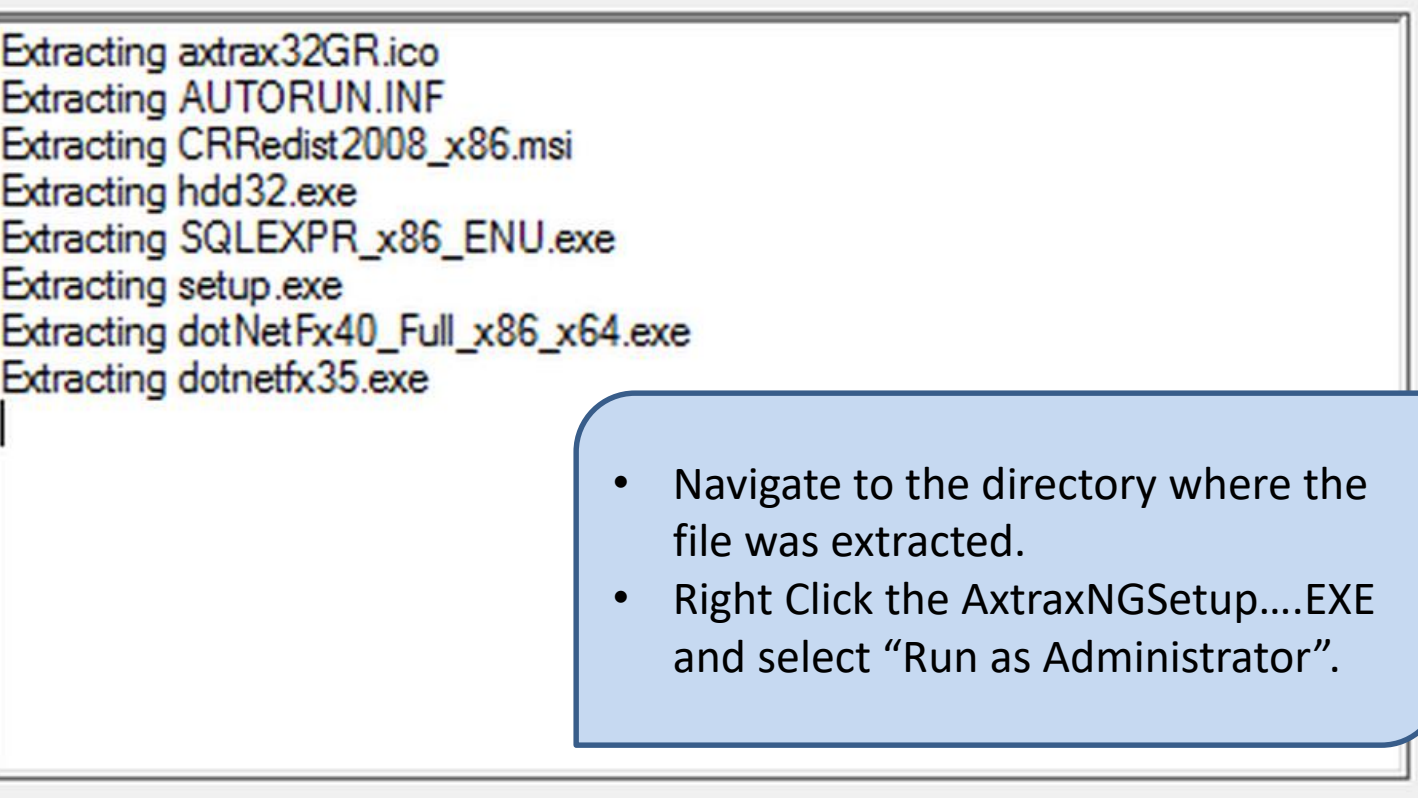

## Destination folder

C:\Users\barnes\AppData\Local\Temp\RarSFX0

## Installation progress

Install

Browse ....

Cancel

Right click on the AxtraxNGSetup.....EXE file and select "Run As Administrator".

On the following screen select the option to be installed.

AxtraxNG Client is the user interface where all configuration information and changes are made. User updates, event logs and reports are all accessed through AxtraxNG Client.

Guard Screen is provides a dedicated screen for security or receptionist use displaying the user information each time a badge is read. It may be installed alone or in conjunction with AxtraxNG Client.

Once you select START the installation will begin, follow through selecting the default as shown in the following slides, do not change any file locations or other data, click NEXT, INSTALL or FINISH on each screen to advance the installer.

- Check the box "I Agree".
- Select Client and/or Guard Screen.
- Click Start.

#### AxTraxNG Installation ve

agree

#### AxTraxNG Server and Client Requirements:

| Operating System | Windows 7 (32/64 bits) SP1                                                             |
|------------------|----------------------------------------------------------------------------------------|
| Processor        | Minimum: Intel Dual core 2.4 GHz or Equivalent<br>Recommended: Intel core i5 or i7 CPU |
| Memory           | Minimum: 2 GB<br>Recommended: 8 GB                                                     |
| Network          | LAN card required for TCP/IP networking                                                |
| Hard Disk Space  | 5 GB minimum                                                                           |

Software of any kind provided with or as part of the product is provided explicitly "as is", within an explicit denial of all warranties, expressed or implied (including, without limitation, warranties of merchantability, non-infringement, or fitness for a particular purpose), but nevertheless, Rosslare guarantees that the software to be free from defects for a period of ninety (90) days after delivery. If any defect appears within the warranty period, you can contact Rosslare to receive replacement software free of charge at the discretion of Rosslare. Rosslare does not warrant and has no responsibility for the accuracy or completeness of any information, text, graphics, links, or other items contained within the software.

Select your installation configuration and press Start button

Server with Watchdog

Watchdog

#### SQL- Server Express Requirements:

| Processor       | Pentium 4 or better |
|-----------------|---------------------|
| Memory          | 2 GB                |
| Hard Disk Space | 4 GB                |

| Vitrax version 2.4.0.11545<br>Vitrax LPR version 1.7.1 Betta (build 1000) |  |
|---------------------------------------------------------------------------|--|
|                                                                           |  |
| Start                                                                     |  |

 Crystal Reports, Dahua Merge and Stroke Scribe packages will install just as they did on the Server machine.

#### AxTraxNG Installation

| AxTraxNG Server and Client Requirements:                                                                                                    |                           |                                                                    | Software of any kind p                            | rovided with or as part                             | of the product is provided explicitly "as is", within an                                                       |
|----------------------------------------------------------------------------------------------------|---------------------------|--------------------------------------------------------------------|---------------------------------------------------|-----------------------------------------------------|----------------------------------------------------------------------------------------------------|
| Operating System                                                                                                    | Windows 7 (32/64 bits) SP | 1                                                                  | merchantability, non-infringement, or fitness for |                                                     | r a particular purpose), but nevertheless, Rosslare                                                            |
| Processor         Minimum: Intel Dual core 2.4 G           Recommended: Intel core         Recommended: Intel core           Memory         Minimum: 2 GB           Recommended: 8 GB         Recommended: 8 GB           Network         LAN card required for TCF |                           | 4 GHz or Equivalent                                                | guarantees that the so<br>any defect appears wit  | ftware to be free from o<br>hin the warranty period | lefects for a period of ninety (90) days after delivery. If<br>you can contact Rosslare to receive replacement |
|                                                                                                    |                           | Crystal Reports E                                                  | Basic Runtime for Visua                           | Il Studio 2008                                      | are. Rosslare does not warrant and has no<br>f any information, text, graphics, links, or other items          |
|                                                                                                    |                           | Please wait while Windows configures Crystal Reports Basic Runtime |                                                   |                                                     |                                                                                                    |
| Hard Disk Space                                                                                                    | 5 GB minimum              | for Visual Studio 2                                                | 008                                               |                                                     |                                                                                                    |
| SQL- Server Express Requirements:<br>Processor Pentium 4 or better                                                                                                    |                           | Time remaining: 3 seconds                                          |                                                   | Vitrax version 2.4.0.11545                          |                                                                                                    |
| Memory                                                                                                    | 2 GB                      |                                                                    |                                                   | Cancel                                              |                                                                                                    |
| Hard Disk Space                                                                                                    | 4 GB                      |                                                                    |                                                   |                                                     |                                                                                                    |
|                                                                                                    |                           |                                                                    | Please wait, Crystal Re                           | oort Redistributable inst                           | alling                                                                                                    |
|                                                                                                    |                           |                                                                    |                                                   |                                                     | Start Close                                                                                                    |

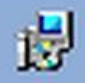

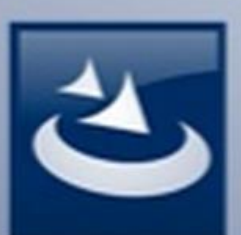

## Welcome to the InstallShield Wizard for AxTraxNG Client

The InstallShield(R) Wizard will install AxTraxNG Client on your computer. To continue, click Next.

- This is the AxtraxNG Client.
- Click NEXT to install, cancel to skip.

ram is protected by copyright law and

Next >

Cancel

international treaties.

< Back

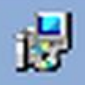

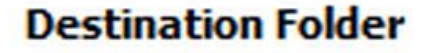

Click Next to install to this folder, or click Change to install to a different folder.

Install AxTraxNG Client to:

C:\Program Files (x86)\Rosslare\AxTraxNG Client\

Change...

- Do Not change the location.
- Click NEXT to install.

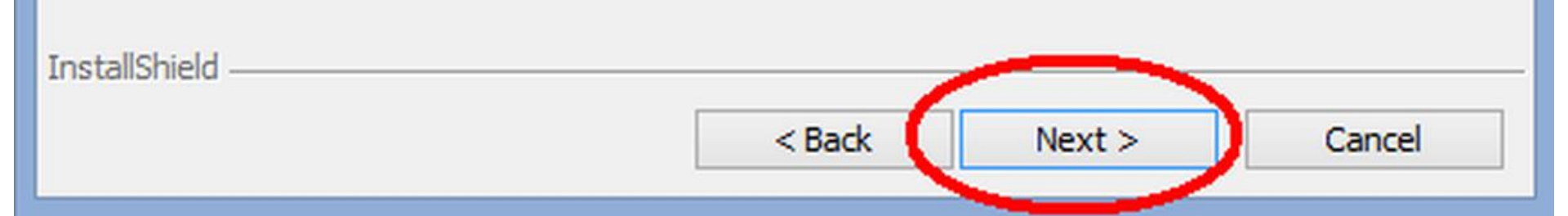

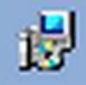

# InstallShield Wizard Completed

The InstallShield Wizard has successfully installed AxTraxNG Client. Click Finish to exit the wizard.

Finish

Cancel

• Click Finish to continue.

< Back

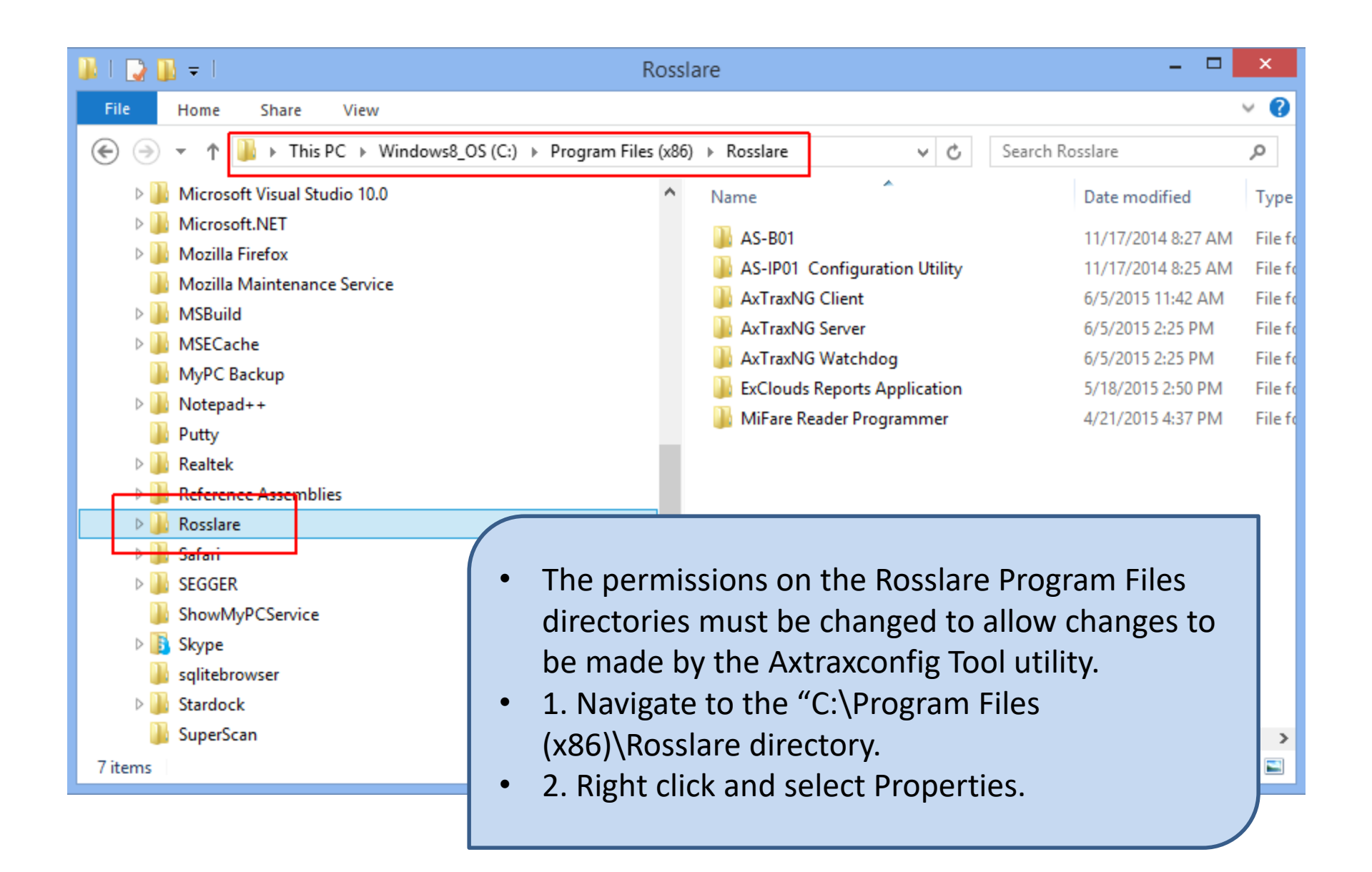

 Before the Client is run for the first time you must configure the client software. From the windows desktop, go to Start, Programs, Rosslare and start the AxtraxConfigTool utility.

| AxTrax Configuration                                                                  |                     |  |  |  |  |
|---------------------------------------------------------------------------------------|---------------------|--|--|--|--|
| File                                                                                  |                     |  |  |  |  |
| Configuration File: C:\Program Files (x86)\Rosslare\AxTraxNG Client\Client.exe.config |                     |  |  |  |  |
| Saniar                                                                                |                     |  |  |  |  |
| Client                                                                                | Clients             |  |  |  |  |
| Watchdog                                                                              | Server Services     |  |  |  |  |
| LPR                                                                                   | Hostname: localhost |  |  |  |  |
| AxTime                                                                                |                     |  |  |  |  |
|                                                                                       |                     |  |  |  |  |
|                                                                                       |                     |  |  |  |  |
|                                                                                       |                     |  |  |  |  |
|                                                                                       |                     |  |  |  |  |
|                                                                                       |                     |  |  |  |  |
|                                                                                       |                     |  |  |  |  |
|                                                                                       |                     |  |  |  |  |
|                                                                                       |                     |  |  |  |  |
|                                                                                       |                     |  |  |  |  |
|                                                                                       |                     |  |  |  |  |
|                                                                                       |                     |  |  |  |  |
|                                                                                       |                     |  |  |  |  |
|                                                                                       |                     |  |  |  |  |
| C:\Program Files (x86)\Rosslare\AxTraxNG Client\Client.exe.config                     |                     |  |  |  |  |

| File                                                                                                    |  |  |  |  |
|----------------------------------------------------------------------------------------------------|--|--|--|--|
| Configuration Film (ABragment Film (ABN) Baselan) AutorubiC (Fight and and a                                                                                                    |  |  |  |  |
|                                                                                                    |  |  |  |  |
| Server Clients                                                                                                    |  |  |  |  |
| Client Server Services                                                                                                    |  |  |  |  |
| Watchdog                                                                                                    |  |  |  |  |
| LPR Hostname: 192.168.1.11                                                                                                    |  |  |  |  |
| AxTime Port: 1001                                                                                                    |  |  |  |  |
| <ul> <li>Enter the IP address of the AxtraxNG server machine. You must also specify the port to use, 1001 is the default.</li> <li>If this is being done to a remote server machine (not on the same LAN); <ul> <li>then enter the public IP address of the server site</li> <li>insure that port 1001 is forwarded to the server machine at the remote site.</li> </ul> </li> <li>To save you changes you must click the save icon circled in red.</li> </ul> |  |  |  |  |

 If you encounter the following error you must run the configuration tool as administrator as described in the next slide.

| File                                                                                          |                                                                                                    |  |  |  |  |
|-----------------------------------------------------------------------------------------------|----------------------------------------------------------------------------------------------------|--|--|--|--|
| Configuration File: C:\Program Files (x86)\Rosslare\AxTraxNG Client\Client.exe.config 🧯 🗐 🐚 🗙 |                                                                                                    |  |  |  |  |
| Server                                                                                        | Clients                                                                                                    |  |  |  |  |
| Client                                                                                        | Server Services                                                                                                    |  |  |  |  |
| Watchdog                                                                                      | Hostname: 192.168.1.11                                                                                                    |  |  |  |  |
| AxTime                                                                                        | Port: 1001                                                                                                    |  |  |  |  |
|                                                                                               | AxTrax Configuration                                                                                                    |  |  |  |  |
|                                                                                               | An eleberative declarged total indexectors of the path         'C:\Program Files (x86)\Rosslare\AxTraxNG Client\zfokdqwh.tmp' is denied. (C:\Program Files (x86)\Rosslare\AxTraxNG Client\Client.exe.config)         OK |  |  |  |  |
| C:\Program Files (x86)\Rosslare\AxTra                                                         | axNG Client\Client.exe.config                                                                                                    |  |  |  |  |

AxTrax Configuration

- Open the Windows file manager and navigate to the following directory; C:\Program Files (x86)\Rosslare\AxTraxNG Configuration Tool.
- Right click on AxtraxConfigTool.exe and select run as administrator.
- Set the IP address and port as shown in the previous slides and select save.

# Firewall Configuration Windows 7,8 and 10

Configuring the Windows Firewall for Remote Client Connection

- The following steps must be performed on the AxtraxNG Server machine, not the remote client machine.
- Open Control Panel
- Select Windows Defender Firewall

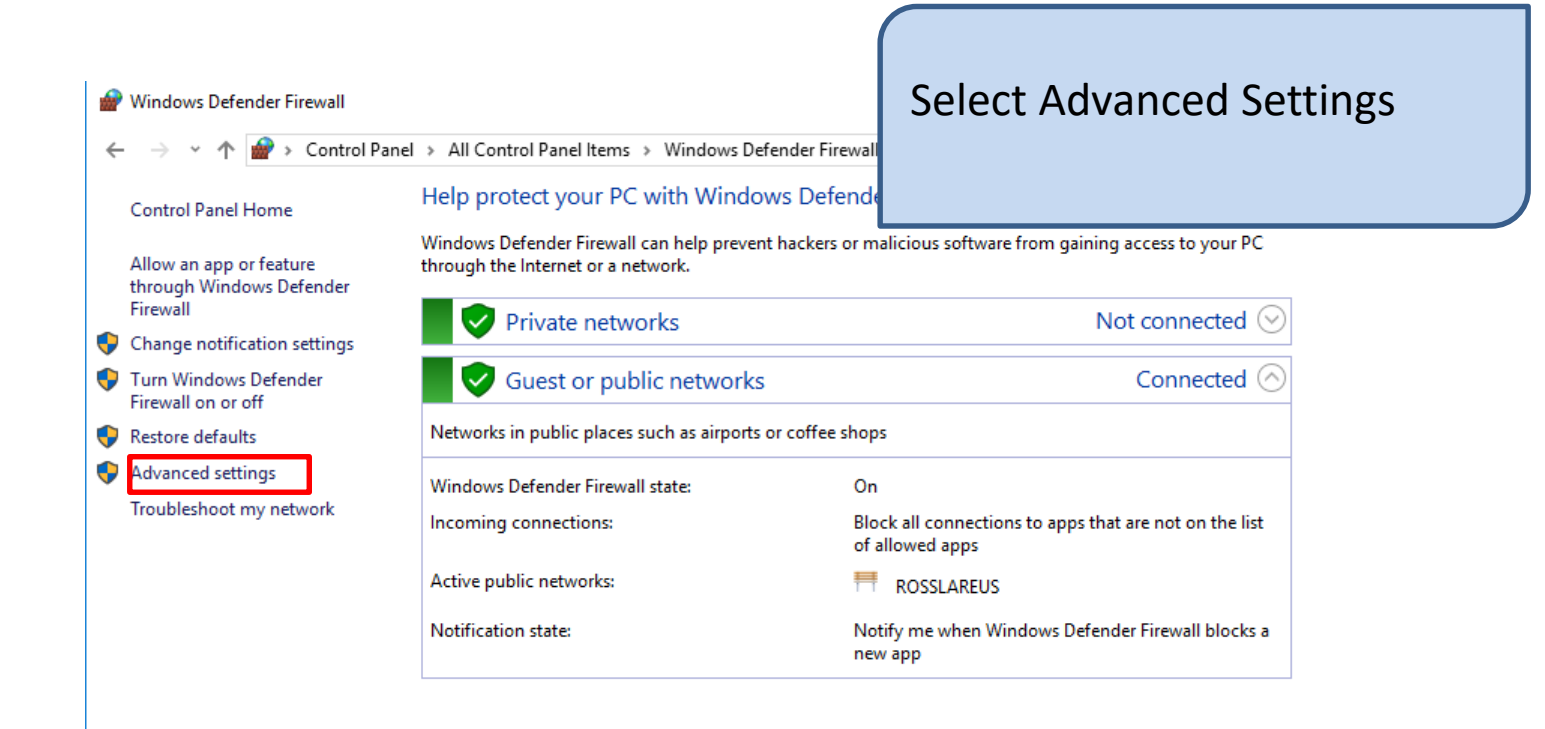

### Select Inbound Rules

P Windows Defender Firewall with Advanced Security

File Action View Help

🔶 🔿 🗖 🔽 🖬 Brindows Defender Firewall witl Windows Defender Firewall with Advanced Security on Local Computer Actions 🗱 Inbound Rules  $\wedge$ Windows Defender Firewall with 🚮 Outbound Rules Windows Defender Firewall with Advanced Security provides network security for Windov Import Policy... The Connection Security Rules > 🔜 Monitoring Export Policy... Overview Restore Default Policy Domain Profile Diagnose / Repair Windows Defender Firewall is on. View Not the second connections that do not match a rule are blocked. Refresh Outbound connections that do not match a rule are allowed. Properties Private Profile ? Help Windows Defender Firewall is on. Not the second second secon Outbound connections that do not match a rule are allowed. **Public Profile is Active** Windows Defender Firewall is on. Not the second second secon Outbound connections that do not match a rule are allowed. Windows Defender Firewall Properties -

## Select New Rule on the Right

|   | 🔗 Windows Defender Firewall wit  | th Advanced Security                 |       |           |                     |
|---|----------------------------------|--------------------------------------|-------|-----------|---------------------|
|   | File Action View Help            |                                      |       |           |                     |
|   | 🗢 🄿 🙇 🖬 🗟 🖬                      |                                      |       |           |                     |
|   | 🔗 Windows Defender Firewall witl | Inbound Rules                        |       |           | Actions             |
|   | 🗱 Inbound Rules                  | Name                                 | Group | Profile ^ | Inbound Rules       |
|   | Connection Security Rules        | 🔮 AS-IP01 Configuration Utility      |       | Public    | 🗽 New Rule          |
|   | > S Monitoring                   | AS-IP01 Configuration Utility        |       | Public    | V Filter by Profile |
|   |                                  | 🔮 AxtraxNG Server                    |       | All       |                     |
|   |                                  | 🥑 ivms-4200                          |       | Public    | Filter by State     |
|   |                                  | 🔮 ivms-4200                          |       | Public    | Filter by Group     |
|   |                                  | V Imi_rescue.exe                     |       | Public    | View                |
|   |                                  | Mini_rescue.exe                      |       | Public    | Refresh             |
|   |                                  | McAfee Management Service Host (xb4) |       | All       | Export List         |
|   |                                  | Microsoft Office Outlook             |       | All       |                     |
|   |                                  |                                      |       | Public    | Пер                 |
|   |                                  |                                      |       | Public    |                     |
|   |                                  | SADPTool 应用程序                        |       | Public    |                     |
| l |                                  | 🔮 SADPTool 应用程序                      |       | Public    |                     |
|   |                                  | ShowMyPCAuto                         |       | All       |                     |
|   |                                  | ShowMyPCAuto                         |       | All       |                     |
|   |                                  | ShowMyPCAuto                         |       | All       |                     |
|   |                                  | ShowMyPCAuto                         |       | All       |                     |
|   |                                  |                                      |       |           |                     |

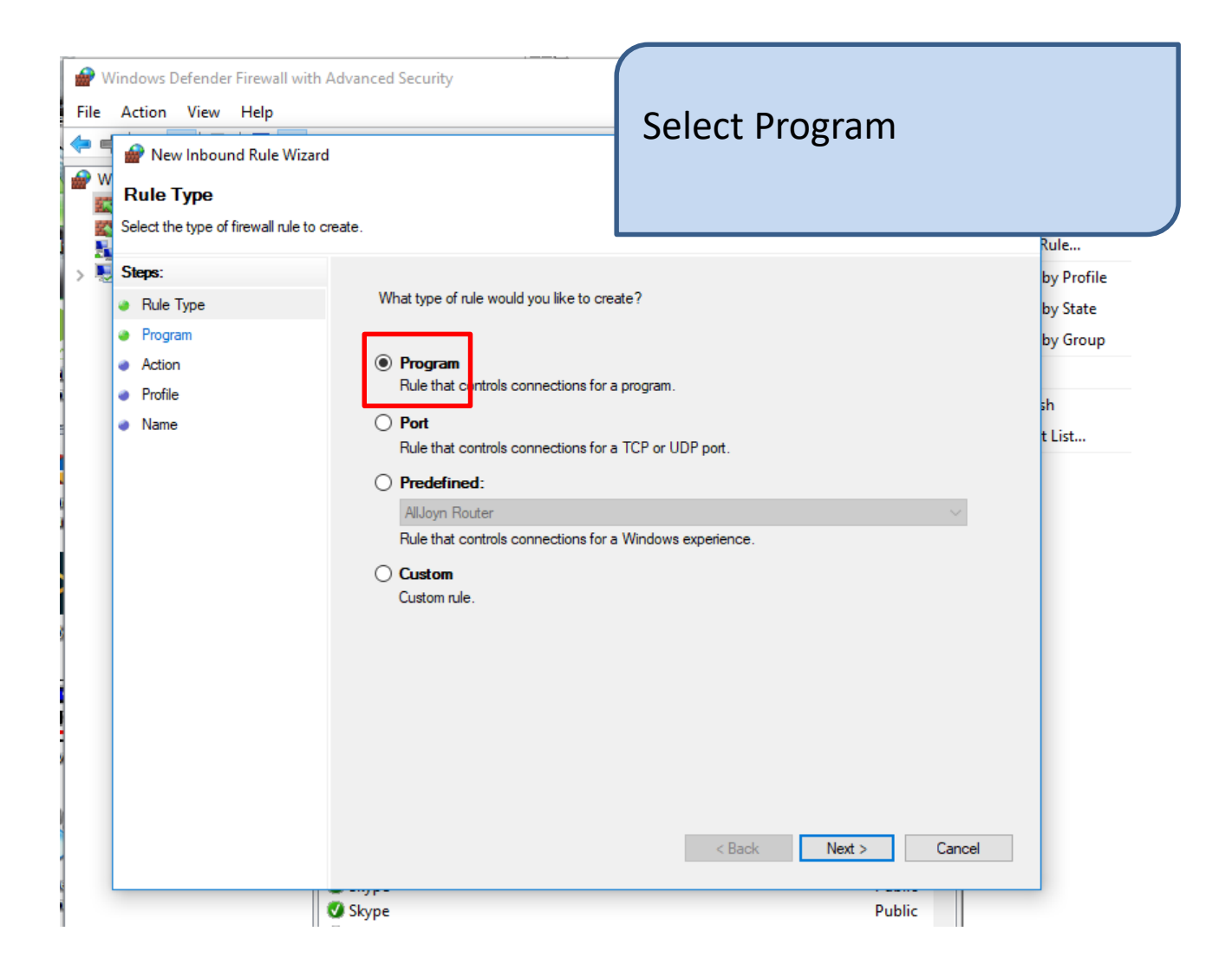

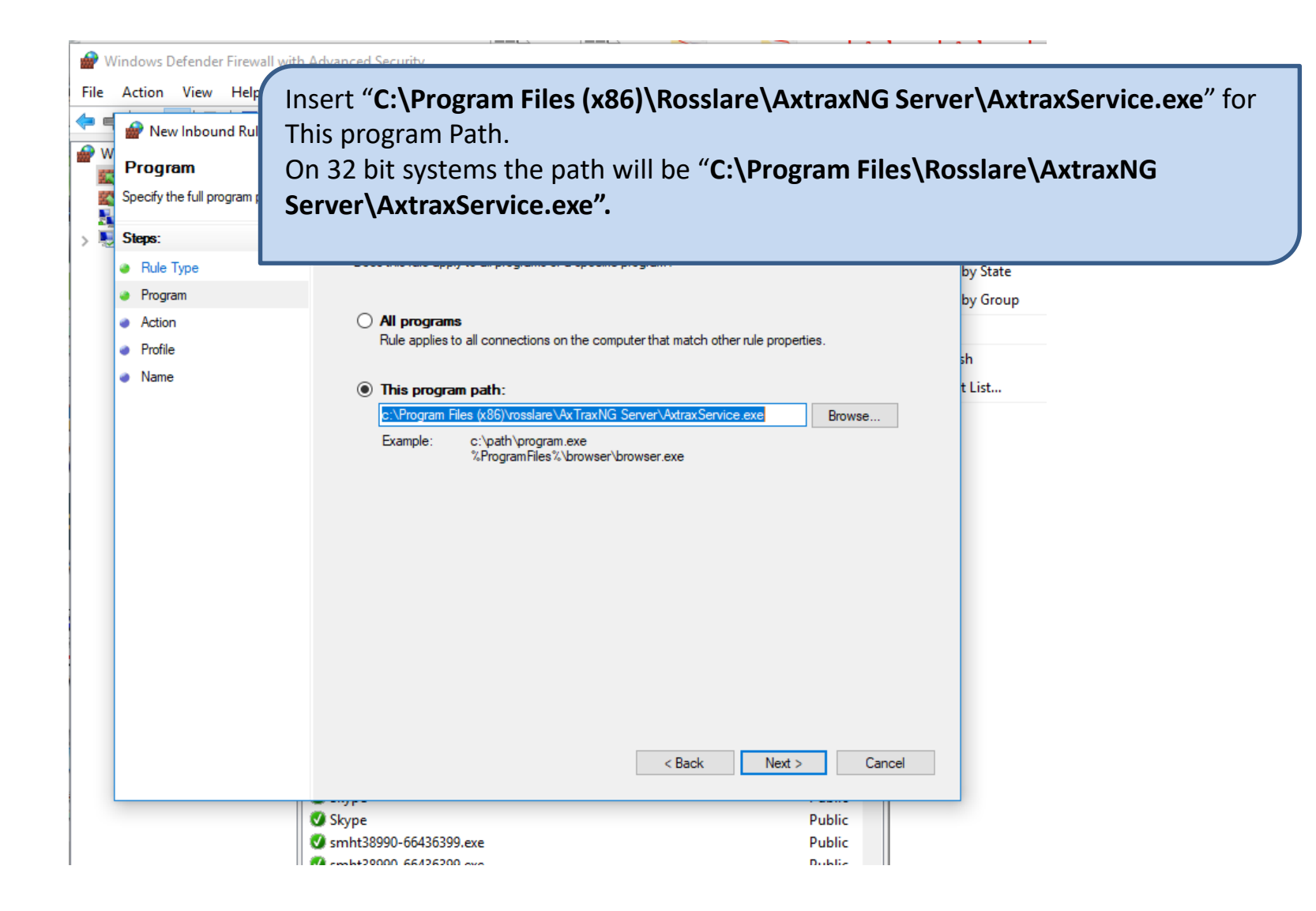

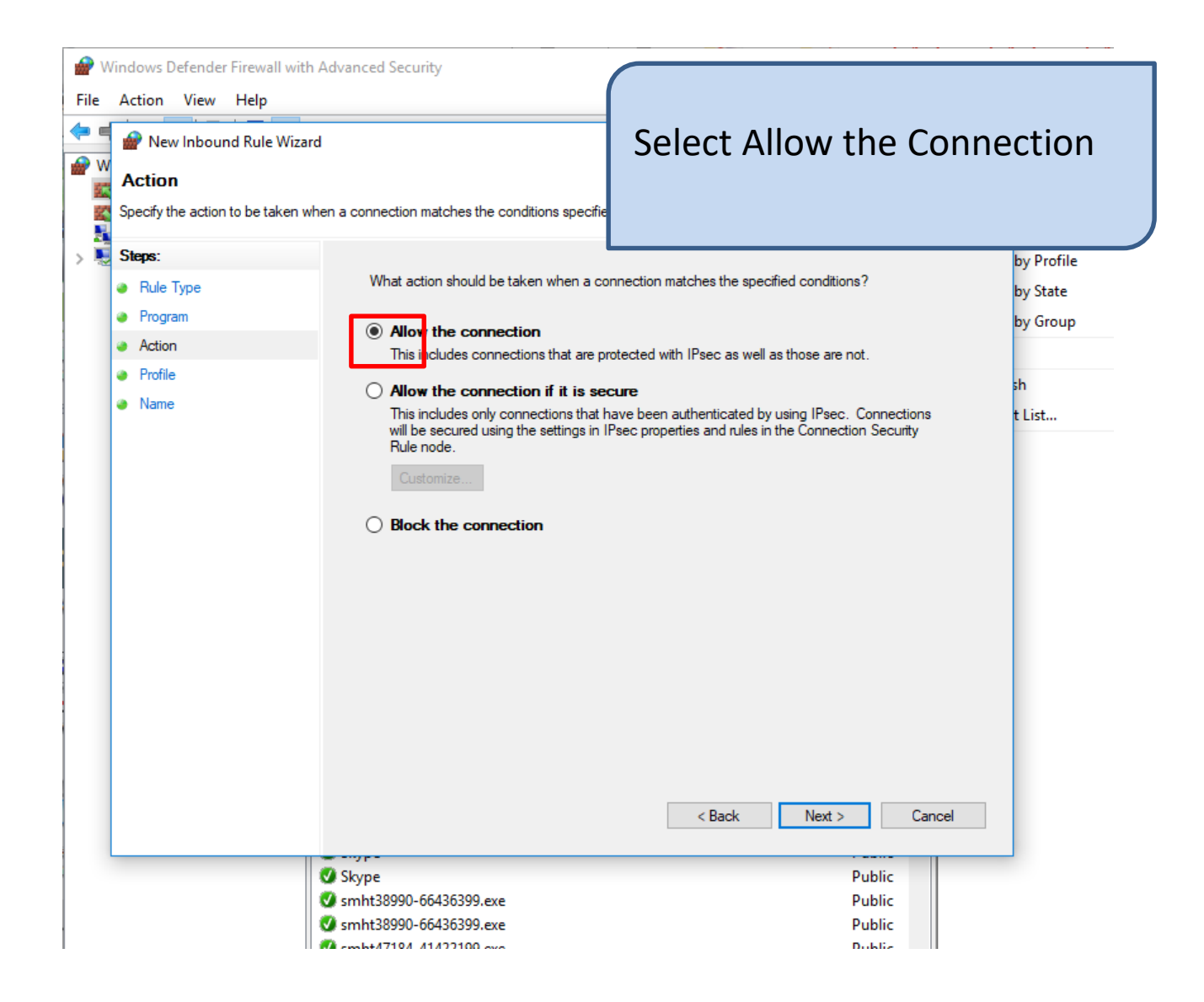

| File | indows Defender Firewall with<br>Action View Help<br>Profile<br>Specify the profiles for which this | Advanced Security                                                                                                    | Leave all profiles se                                                                                                    | elected                                            |
|------|----------------------------------------------------------------------------------------------------|----------------------------------------------------------------------------------------------------|----------------------------------------------------------------------------------------------------|----------------------------------------------------|
| > 1  | Steps:<br>Program<br>Action<br>Profile<br>Name                                                      | <ul> <li>When does this rule apply?</li> <li>Domain<br/>Applies when a computer is connected to it</li> <li>Private<br/>Applies when a computer is connected to a<br/>or work place.</li> <li>Public<br/>Applies when a computer is connected to a</li> </ul> | ts corporate domain.<br>a private network location, such as a home<br>a public network location.<br>< Back Next > Cancel | by Profile<br>by State<br>by Group<br>sh<br>t List |
|      |                                                                                                    | 🔮 Skype<br>💁 smht38990-66436399 eve                                                                                                    | Public                                                                                                    |                                                    |

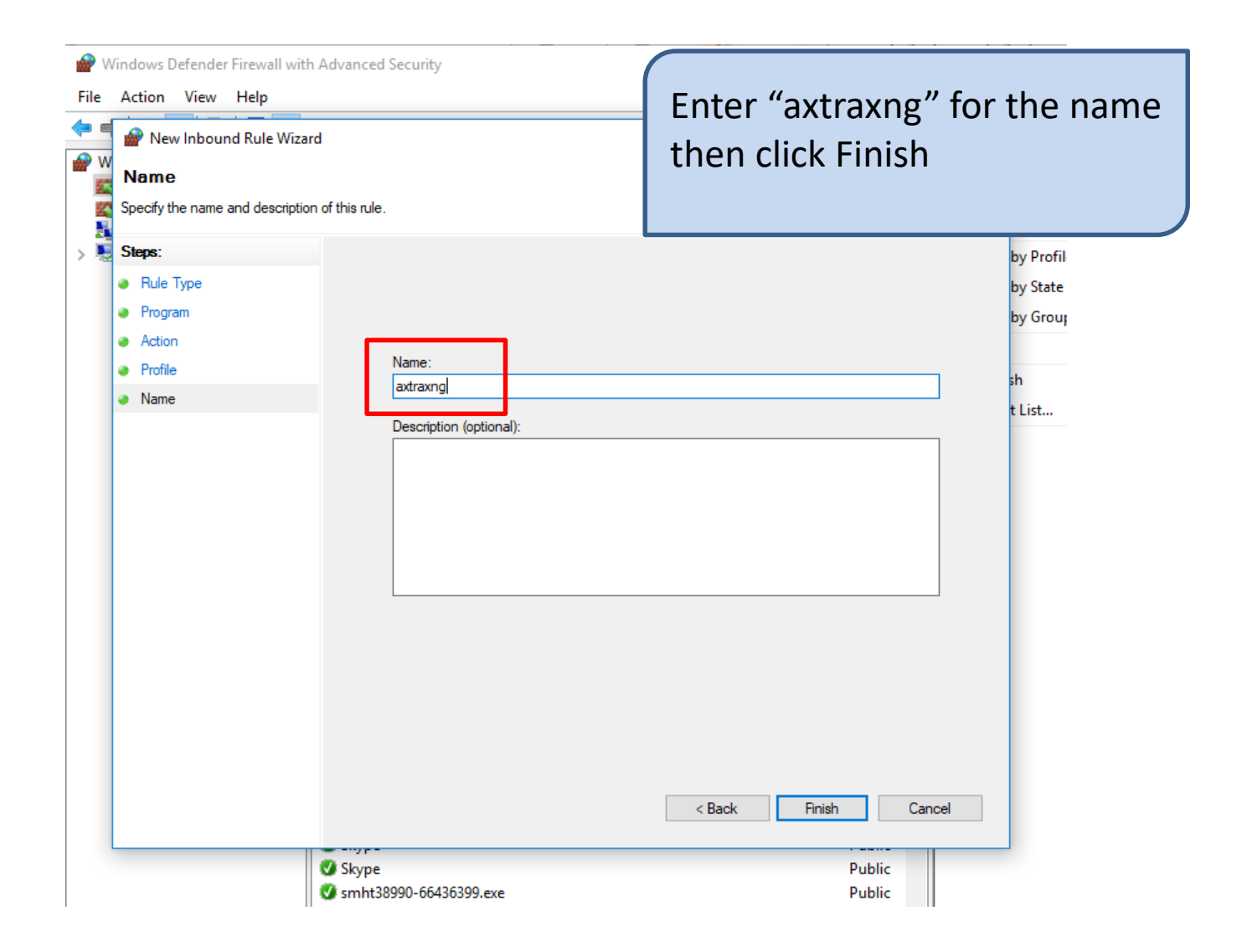